# PowerDMS

Using Certificates to Automate Training

Presenter: Amanda Bradford trainingteam@powerdms.com

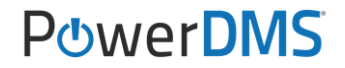

## Amanda Bradford

Training Specialist II & Certified Professional Program Coordinator

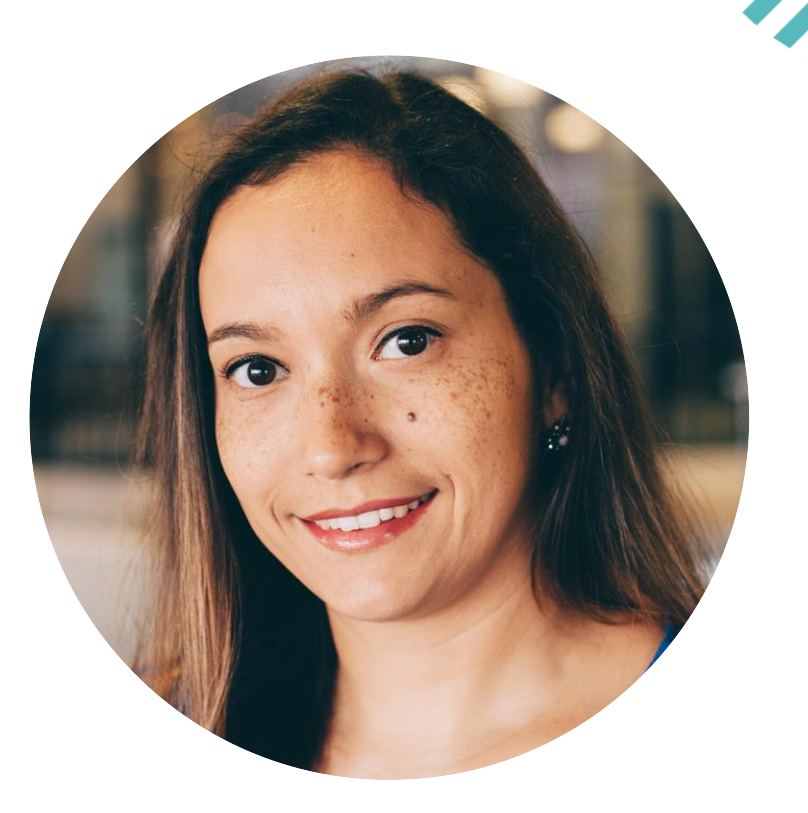

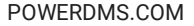

#### A few things to note:

- This session is being recorded.
- The recording will be automatically e-mailed to all registrants of this session as soon as it becomes available.
- You can and should download a copy of this presentation from that Handouts section of the GoToWebinar sidebar.
- You can type in your questions at any time within the questions field GoToWebinar interface.

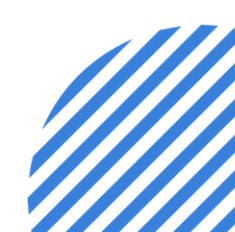

POWERDMS.COM

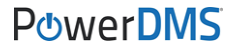

### What's the Best Practice?

Leveraging a certificate record with every course developed within PowerDMS.

Certificates are used to track a training record, does not mean that is how you must assign your users to complete the training, although it requires less interaction if you do.

POWERDMS.COM

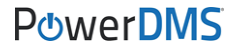

## Why a certificate record?

Certificates make it easy to:

- Assign training to learners when you don't need to specify/manage their enrollment.
- Automate reminders for training renewals because they hold custom alert rules.
- > Provides a consistent place to confirm completion of training.

## Learners Perspective

Certificate will display on the learners To Do list

Automatically displays when the alert rule applies to the certificate record based on the expiration of the training.

| Help •          |                            |  |
|-----------------|----------------------------|--|
| Welcome to      | your safe place to learn!  |  |
| To Do           |                            |  |
| 🗐 Acquire Blood | borne Pathogens (Due Soon) |  |

## Learners Perspective

Upon selecting the certificate name from the To Do list, the user will be provided with the certificate information and the indication of the users STATUS at the top.

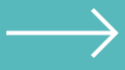

At the bottom, select the available section of the course to enroll and complete the training.

|                       | Certificate Bloodborne Pathogens Dredit Hours: 3.<br>Name:                                                                                                    |                                                                            |                                  |                            |
|-----------------------|----------------------------------------------------------------------------------------------------|----------------------------------------------------------------------------|----------------------------------|----------------------------|
|                       | My Status: Expiring o                                                                                                    | in 2/15/2022 and must be renewed.                                          |                                  |                            |
|                       | Description: This certi<br>workplace                                                                                                    | ficate provides training record for all awarded users to ensure they<br>e. | runderstand how to address Blood | borne Pathogens within the |
| Ĩ                     | Tagged With:                                                                                                    |                                                                            |                                  |                            |
| Instru                | uctions                                                                                                    |                                                                            |                                  | 8                          |
| 1<br>2<br>3<br>**This | 1. Enroll in the annual course offering provided.     2. Successfully complete all course elements.     3. Certificate will be availed to document completion.     ********************************* |                                                                            |                                  |                            |
| Cours                 | se Offerings                                                                                                    |                                                                            |                                  |                            |
| Cour                  | se Number                                                                                                    | Course Name                                                                |                                  |                            |
| 001-                  | BBP                                                                                                    | Bloodborne Pathogens Course                                                |                                  | 1 Section                  |

### **Manual Awarding**

# Assuming certificate record contains a property...

- 1. Navigate to the seats of the open course section.
- 2. Select the radio box next to the user(s) who have successfully completed the course elements.
- 3. Select Award (specific certificate name)
- 4. Respond OK to the popup prompt to save the selection.
- 5. Enter the property data needed and hit save.

| General                                              | Content                                                                                                    | Fees                                              | Seats                         | Security    |                                                                                                    |   |   |
|------------------------------------------------------|----------------------------------------------------------------------------------------------------|---------------------------------------------------|-------------------------------|-------------|----------------------------------------------------------------------------------------------------|---|---|
| filter                                               |                                                                                                    | S                                                 | tatus:                        |             | Attendance:                                                                                                    |   |   |
|                                                      |                                                                                                    | Enrolled                                          | From:                         | 🏥 to        | to   Completed From:  to  to  to  to  to  to  to  to  to  t                                                                                                    |   |   |
|                                                      |                                                                                                    |                                                   | Ap                            | ply Filters | 1 Seats Filled                                                                                                    |   |   |
| ction:                                               |                                                                                                    | ``                                                |                               | 1           | Enroll User/Group:                                                                                                    | - | 0 |
| ■ Ac<br>Au<br>Au<br>Ma<br>Ma<br>Se<br>Aw<br>Aw<br>Aw | tivate (Assign Co<br>to Grade<br>to Grade & Award<br>ark as Passed<br>ark as Passed and<br>ark as Failed<br>nd a Message<br>vard All Certificate<br>vard 'Code of Con | urse Conte<br>I<br>I Award Al<br>es<br>duct Train | ent)<br>I Certificate<br>ing' | e           | Last Nar User Certificate Bradford Certificate: Code of Conduct Training Users: abradford Awarded Date: 10/2/2021 10:25 AM © Expiration Date: • Use expiration rules O Manually set expiration: | × | • |
|                                                      |                                                                                                    |                                                   |                               |             | Date of Oral Exam: 10/1/2021 12:00 A                                                                                                    |   |   |

# **Administrators Perspective**

Administrators can use the Users tab on the certificate, then evaluate the History tab to see when each learner has previously completed the training.

Note: Headers of the table can be leveraged as filters for isolating data points.

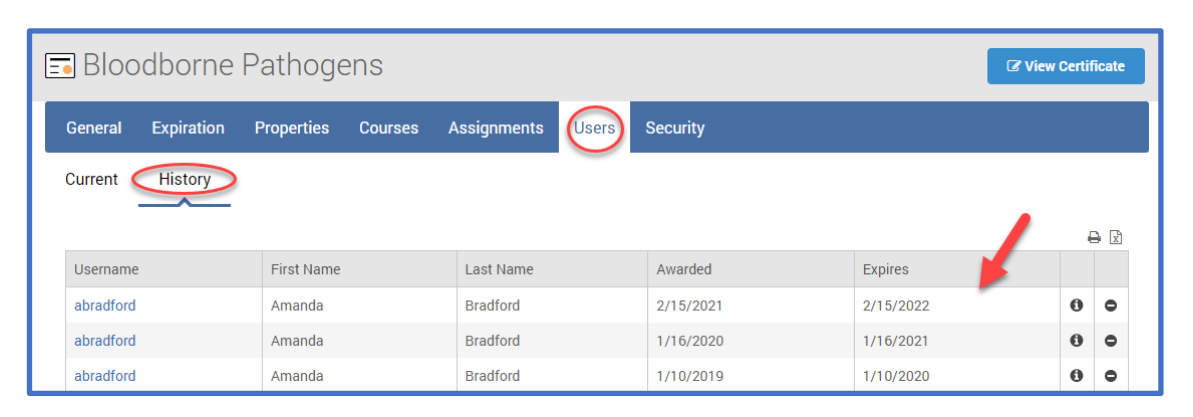

PowerDMS

## **Learners Perspective**

Learners can use their Inbox to evaluate trainings completed by selecting the content (certificates) in reference, then using the History tab to see when they've previously completed the training.

Note: Selecting the printer icon allows them to print their certificate record themselves!

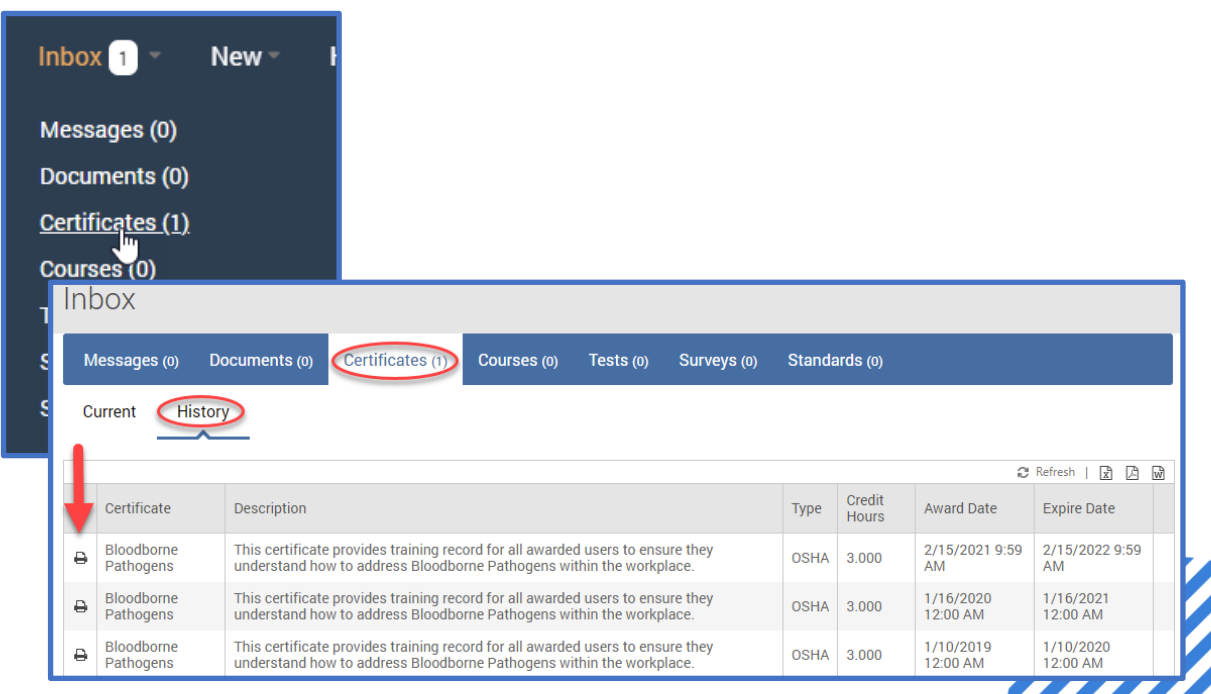

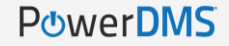

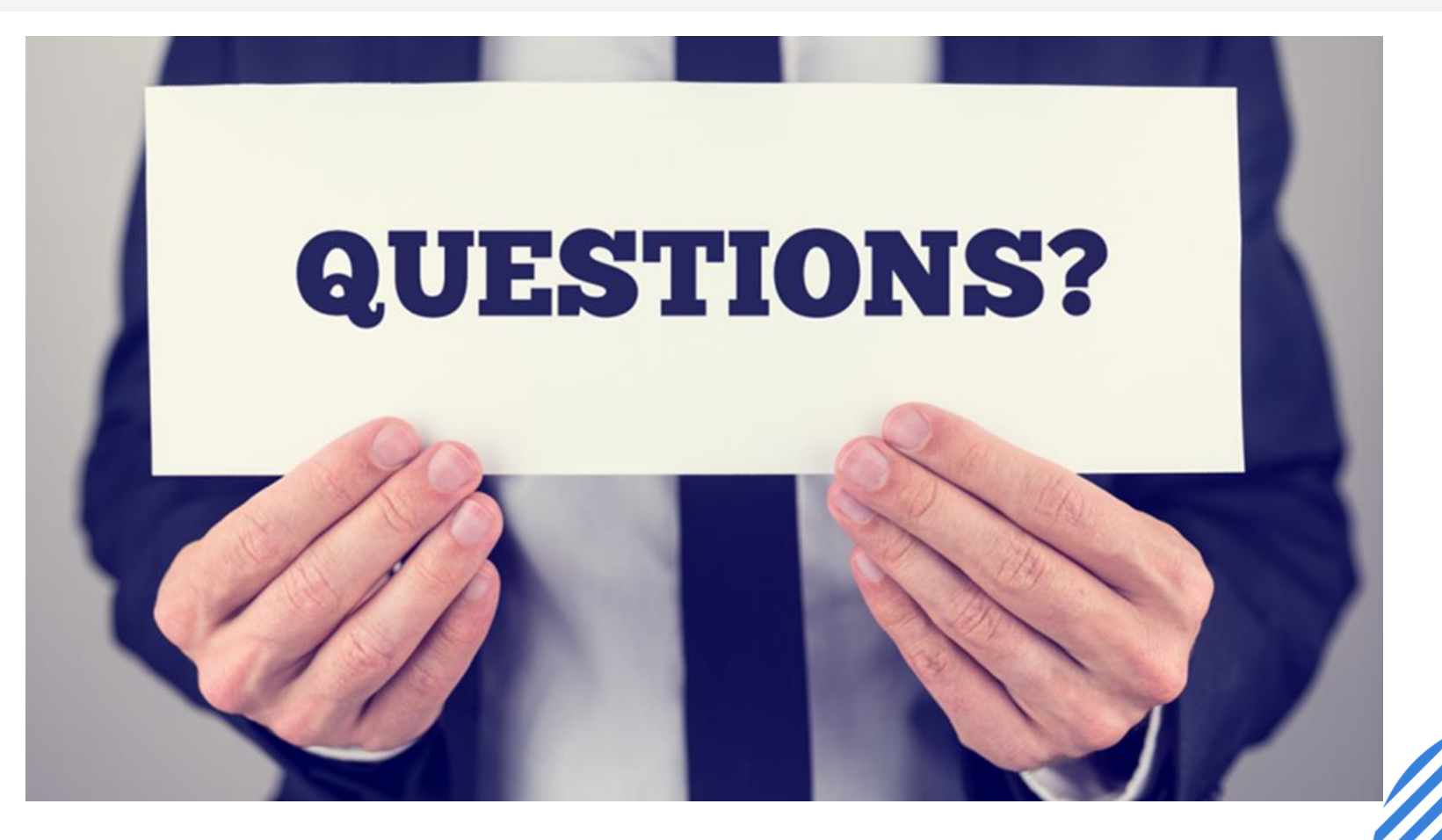

#### **Support Resources**

#### PowerDMS Support Team: 1-888-959-5158 or support@powerdms.com

#### PowerDMS University Courses:

Self-Paced:

Creating Certificates Managing Advanced Courses

Boot Camp (Retiring 1/31/2022): PowerDMS Training (Tests, Surveys, Certificates, Courses)

University Live:

Training – Certificates Training - Courses Success Community Resources: <u>All Things Certificates</u>

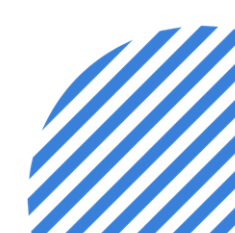